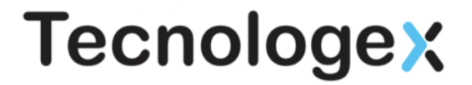

### Elevate<sup>®</sup> Desktop and Mobile Application Get Started Guide

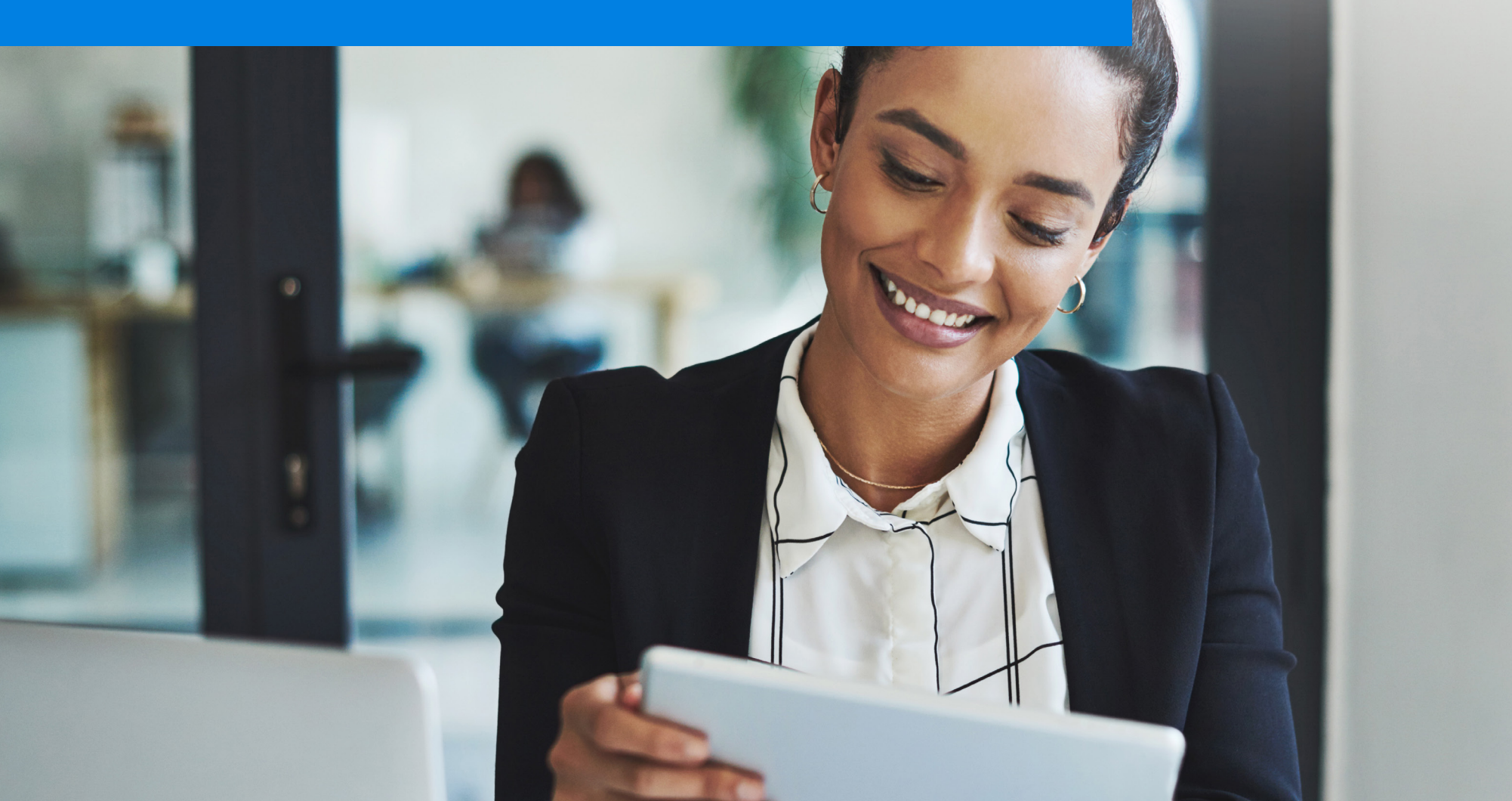

### Elevate® Quick Start Guide

common questions.

New to Elevate? Read this guide to learn the basics.

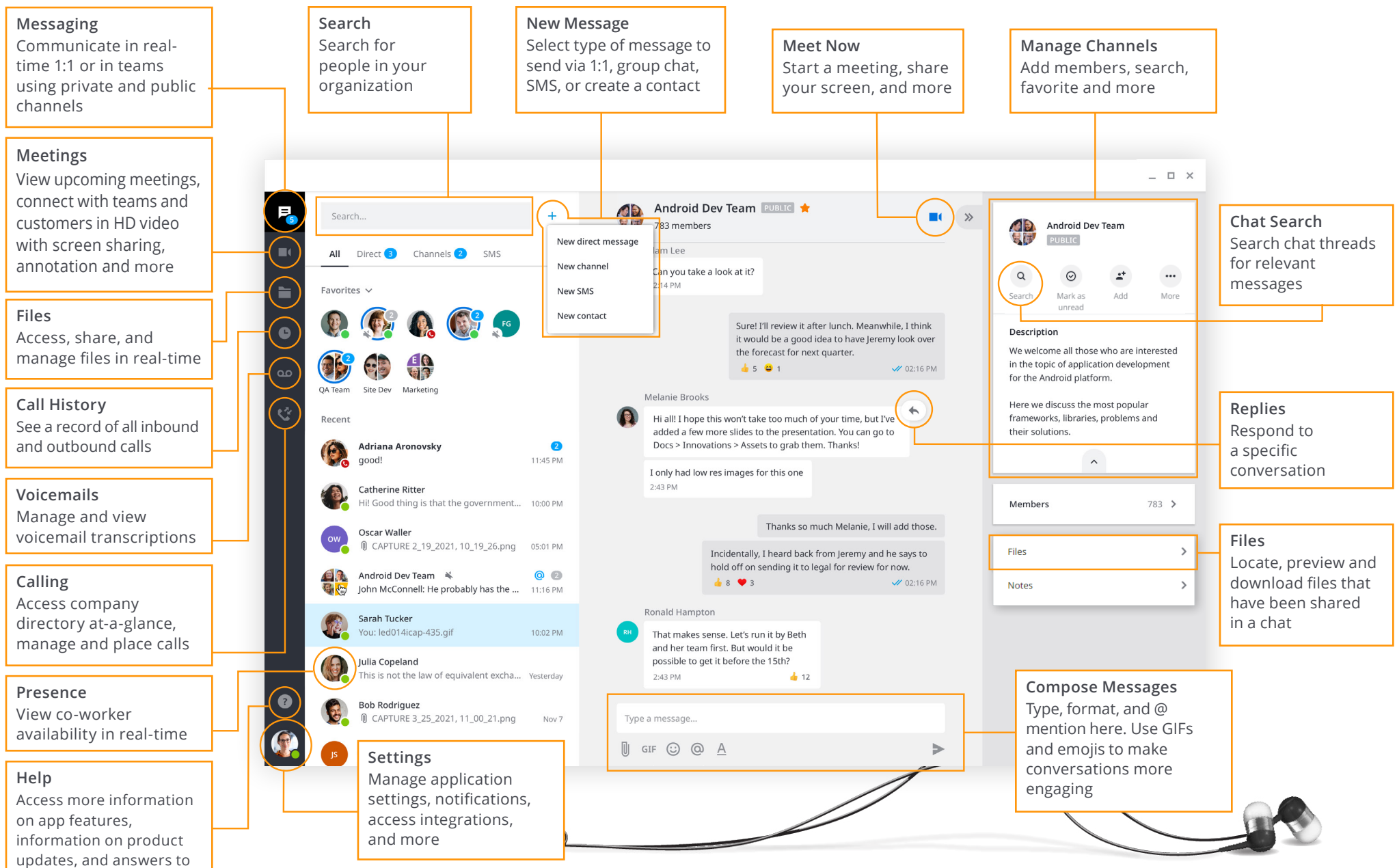

### Installation

Elevate makes it easier than ever for you to work from wherever. For the best experience, utilize Chrome or download the desktop and mobile applications.

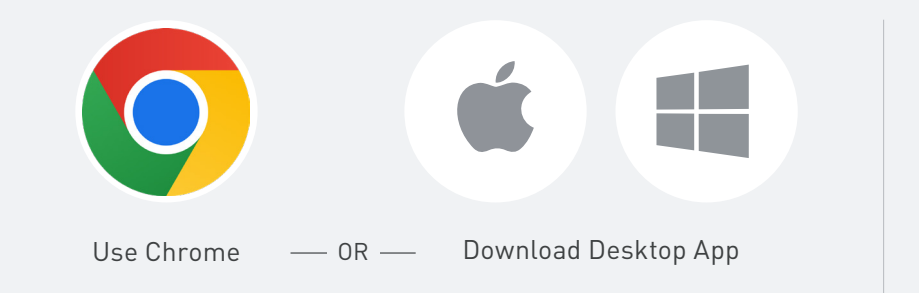

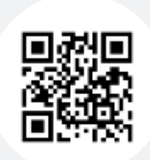

Scan the QR code or download from the iOS or Android Store.

## Sign In

Log in to the desktop and mobile applications using your work email address and Elevate password.

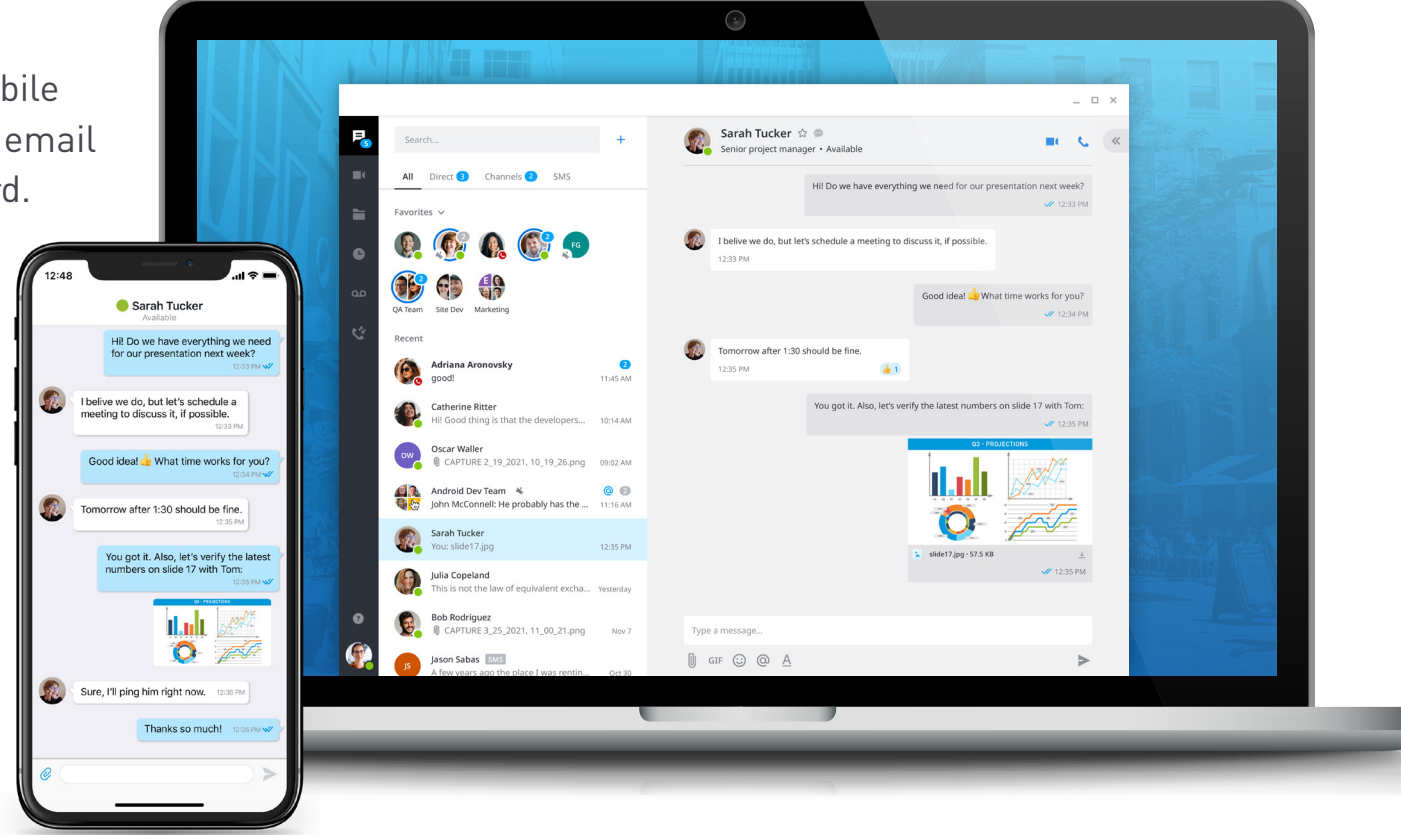

### Messaging

#### Start a chat

Connect with co-workers in real-time. Select + to **...create a new direct message.** A direct message is a chat with a single person. Type the name or email of the individual, write your message, select >

|   | + Carri     | ie Dixon ☆ @<br>Visual Designer • Available              |   |
|---|-------------|----------------------------------------------------------|---|
| 3 | New channel | for the presentation                                     |   |
|   | New SMS     | New direct message                                       | × |
|   | New contact |                                                          |   |
|   |             | Type name or email                                       |   |
|   |             | To chat with multiple users, create a <b>new channel</b> |   |

#### Create a new channel:

A channel is a group discussion—this can be dedicated to a department, specific project, etc. Type in Channel name, add a description, choose if you want the channel to be public or private, and add members.

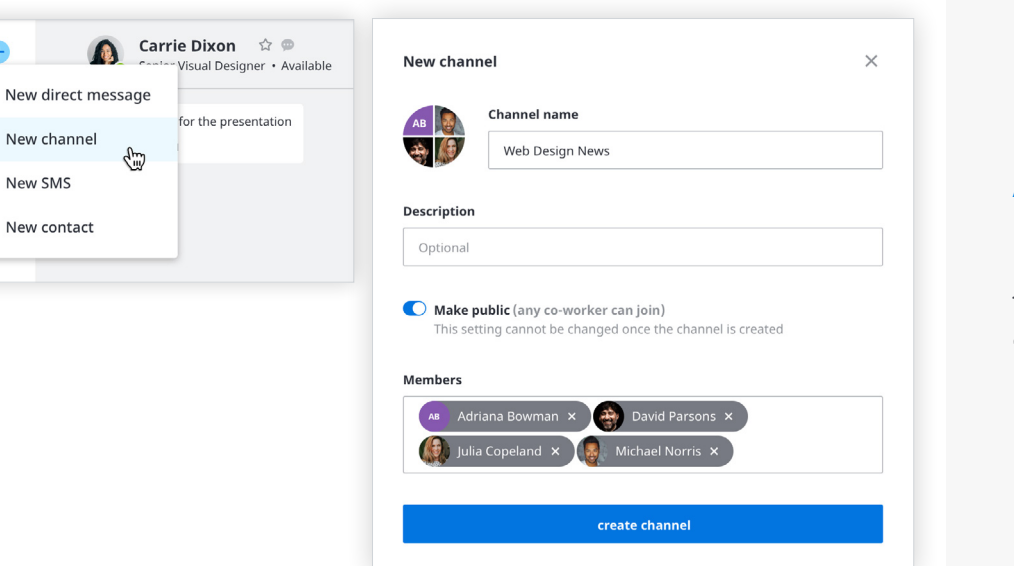

#### Create a new SMS

Select + to create a new SMS message. An SMS is a text message sent to a mobile phone number. Type in the 10 digit mobile number or search contacts and click "start conversation"

|                                                                                                    | BIUIE                                                                      |  |  |  |  |  |  |
|----------------------------------------------------------------------------------------------------|----------------------------------------------------------------------------|--|--|--|--|--|--|
|                                                                                                    | Couple of things to consider before rolling out new features in September: |  |  |  |  |  |  |
|                                                                                                    | <ul> <li>Finish beta testing on all mobile devices</li> </ul>              |  |  |  |  |  |  |
| <ul> <li>Check with security team about latest fixes. We've bumped into several issues, so it is recommended that you do the following in your account settlings:</li> </ul> |                                                                            |  |  |  |  |  |  |
|                                                                                                    | <ul> <li>Backup your data to the cloud</li> </ul>                          |  |  |  |  |  |  |
|                                                                                                    | <ul> <li>Go to Preferences and check the following:</li> </ul>             |  |  |  |  |  |  |
|                                                                                                    | <ul> <li>Unselect "Automatic Updates"</li> </ul>                           |  |  |  |  |  |  |
|                                                                                                    | <ul> <li>Check the "Sync" box in Integrations</li> </ul>                   |  |  |  |  |  |  |
|                                                                                                    |                                                                            |  |  |  |  |  |  |

| Melanie Brooks                                                                                                    |   |
|----------------------------------------------------------------------------------------------------|---|
| Ill ping         Beth Harper         for her feedback and to talk further.           Oct 2, 2020, 02:43 PM         Oct 2, 2020, 02:43 PM         Oct 2, 2020, 02:43 PM |   |
| Catherine Borchard Senior UX Designer                                                                                                    | > |
| Boris Lambert Collaboration, Product & Engineering                                                                                                    |   |
| Brian Orlando borlando@computerservice.com                                                                                                    |   |
| @Bor                                                                                                    |   |
| 🗓 gif 😳 🙆 <u>A</u>                                                                                                    |   |
|                                                                                                    |   |

### Use @ mentions

To get someone's attention in a channel, select @, then type their name or select them from a list that appears. You can @ mention multiple people at once.

#### Add emojis and GIFs to chat

Have fun with co-workers by adding emojis and GIFs to chats. Select the  $\bigcirc$  for emojis or GIF to add a GIF.

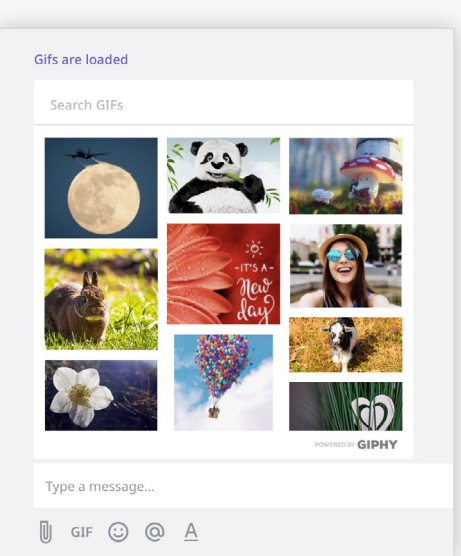

### Messaging

### Easily share files to collaborate with colleagues in real-time.

From a direct chat or channel, select 🕕 to upload an attachment into your message

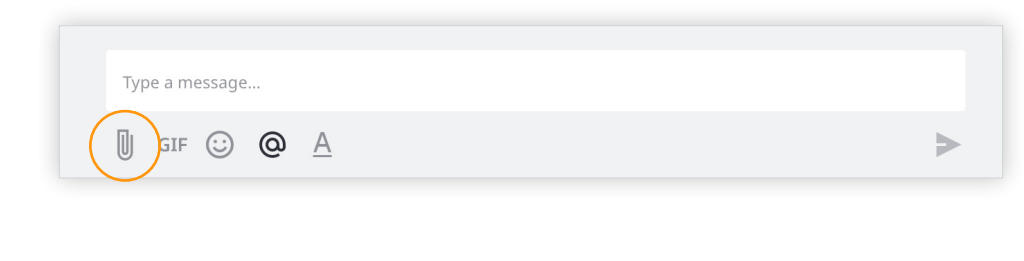

Drag and drop documents from your desktop directly into any message.

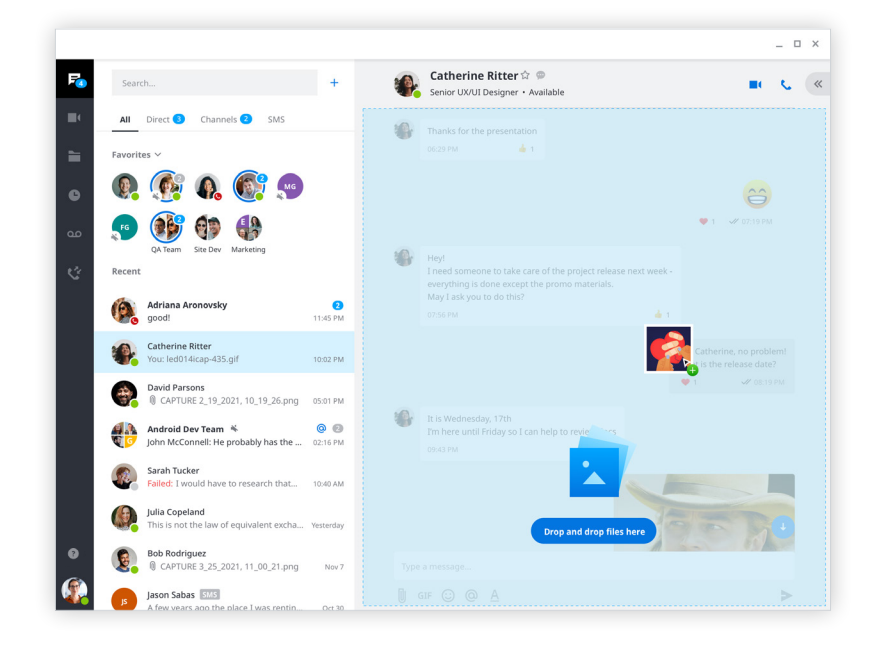

#### **Filter files**

Use the Files filter to locate, preview and download files that have been shared in a chat.

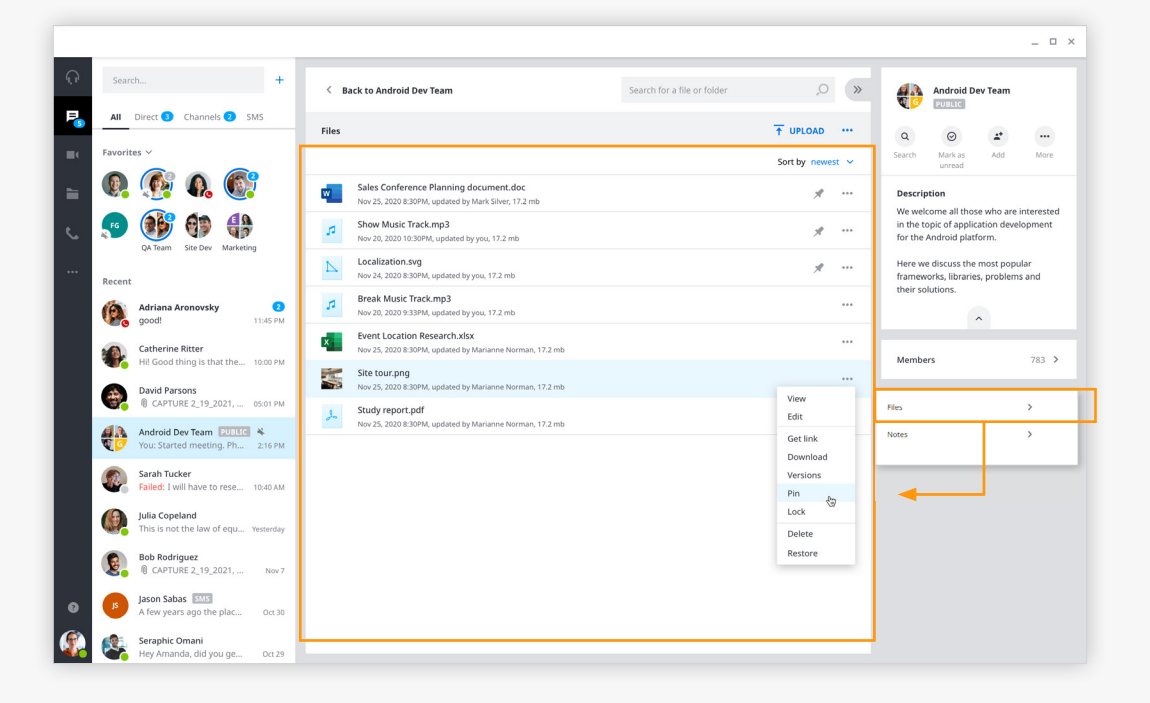

### Meetings

Meet face-to-face in HD video with anyone, from anywhere.

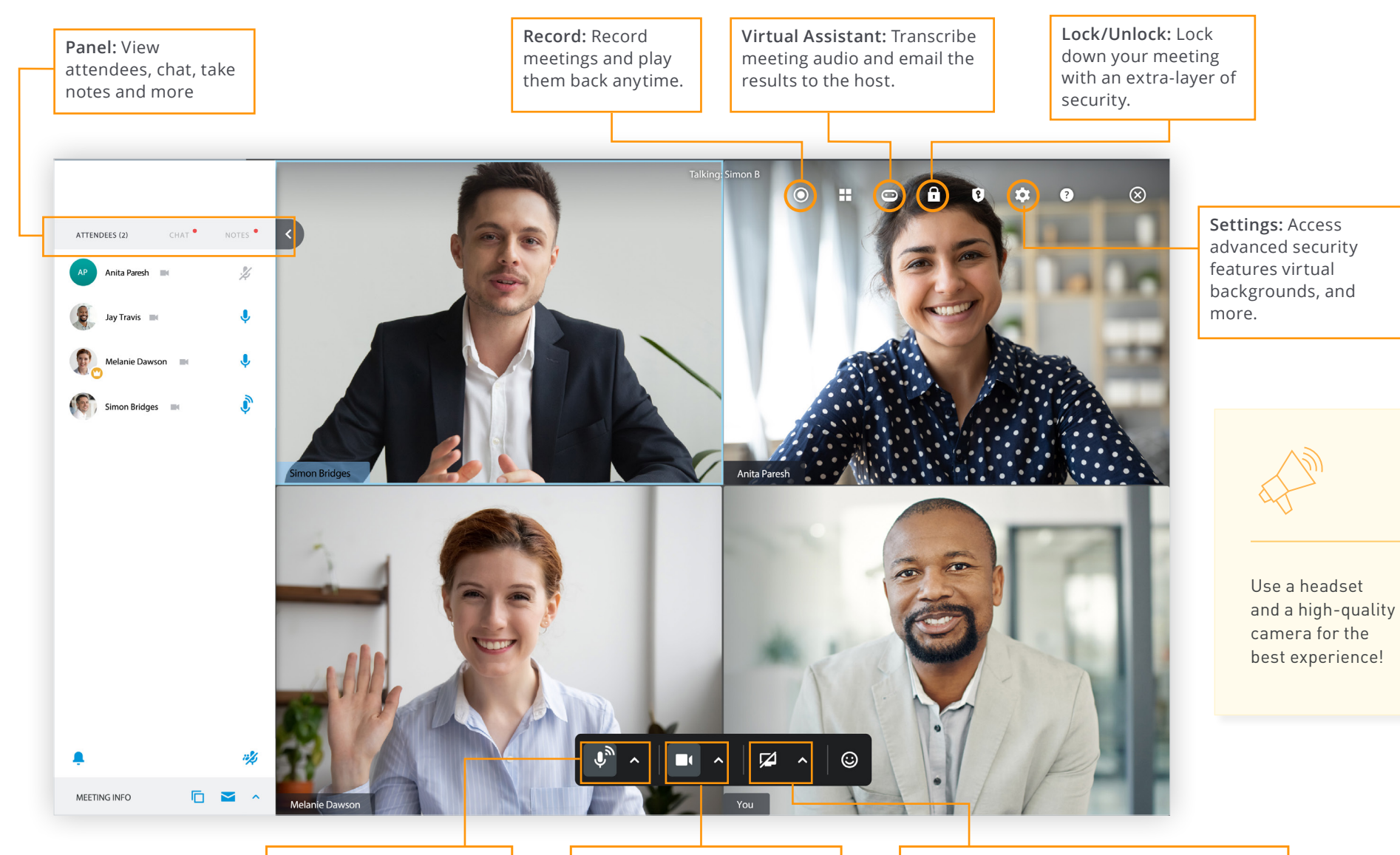

Audio: Mute and access extended audio settings.

**Webcam:** Share your webcam to connect in HD video.

**Screen share:** Share content and use screen annotation to collaborate in real-time.

### Meetings

Meet face-to-face in HD video with anyone, from anywhere.

### **Start a Meeting**

| From a direct conversation or channel, select |              |  |  |  |  |  |  |  |
|-----------------------------------------------|--------------|--|--|--|--|--|--|--|
| Michael Norri<br>Director of Product          | (            |  |  |  |  |  |  |  |
| You started a mee                             | eting Join   |  |  |  |  |  |  |  |
| Soin by phone                                 | 650-426-0552 |  |  |  |  |  |  |  |
| ot PIN                                        | 207 3372#    |  |  |  |  |  |  |  |
|                                               | 🛩 2:43 PM    |  |  |  |  |  |  |  |

### From the meeting tab, you can:

Select "Start my meeting" or join a meeting

Integrate your Outlook or Google calendar so you can easily start and schedule meetings directly from your work calendar.

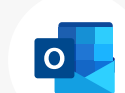

Your administrator will need to enable this. Learn more here

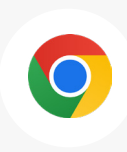

Download the <u>Elevate Chrome Extension</u> to start and schedule meetings from your Google calendar, and click-to-call from your Chrome browser.

|            |                           |                                                           |      |       |                                                                | × |
|------------|---------------------------|-----------------------------------------------------------|------|-------|----------------------------------------------------------------|---|
| <b>P</b> 5 | Today's                   | Meetings                                                  |      |       |                                                                |   |
|            | Tuesday, Se               | eptember 21                                               |      |       |                                                                |   |
|            | <b>10:00 AM</b><br>45 min | <b>Design Review</b><br>Isabella Rodriquez<br>5 attendees |      | Start | Meeting information Personal meeting URL anymeeting.com/cdixon |   |
| ۰          | <b>12:30 PM</b><br>1 hr   | Marketing Strategy<br>Carrie Dixon 🙄<br>9 attendees       |      | Start | Join by phone +13082913752<br>PIN 392 0531#                    |   |
| ه<br>لائ   | 03:00 PM<br>30 min        | <b>Product Demo</b><br>Michael Norris<br>2 attendees      |      | Start | Copy info Send via email                                       |   |
|            |                           |                                                           |      |       | Start my meeting Join meeting Automatically dial-in            |   |
| 0          |                           |                                                           |      |       |                                                                |   |
|            | 🌣 Disconn                 | ect calendar 💿 Meeting his                                | tory |       | ⑦ Help                                                         |   |

### Files

For a better collaboration experience, use ShareSync to access, manage, store and share files safely and securely with anyone inside or outside your organization.

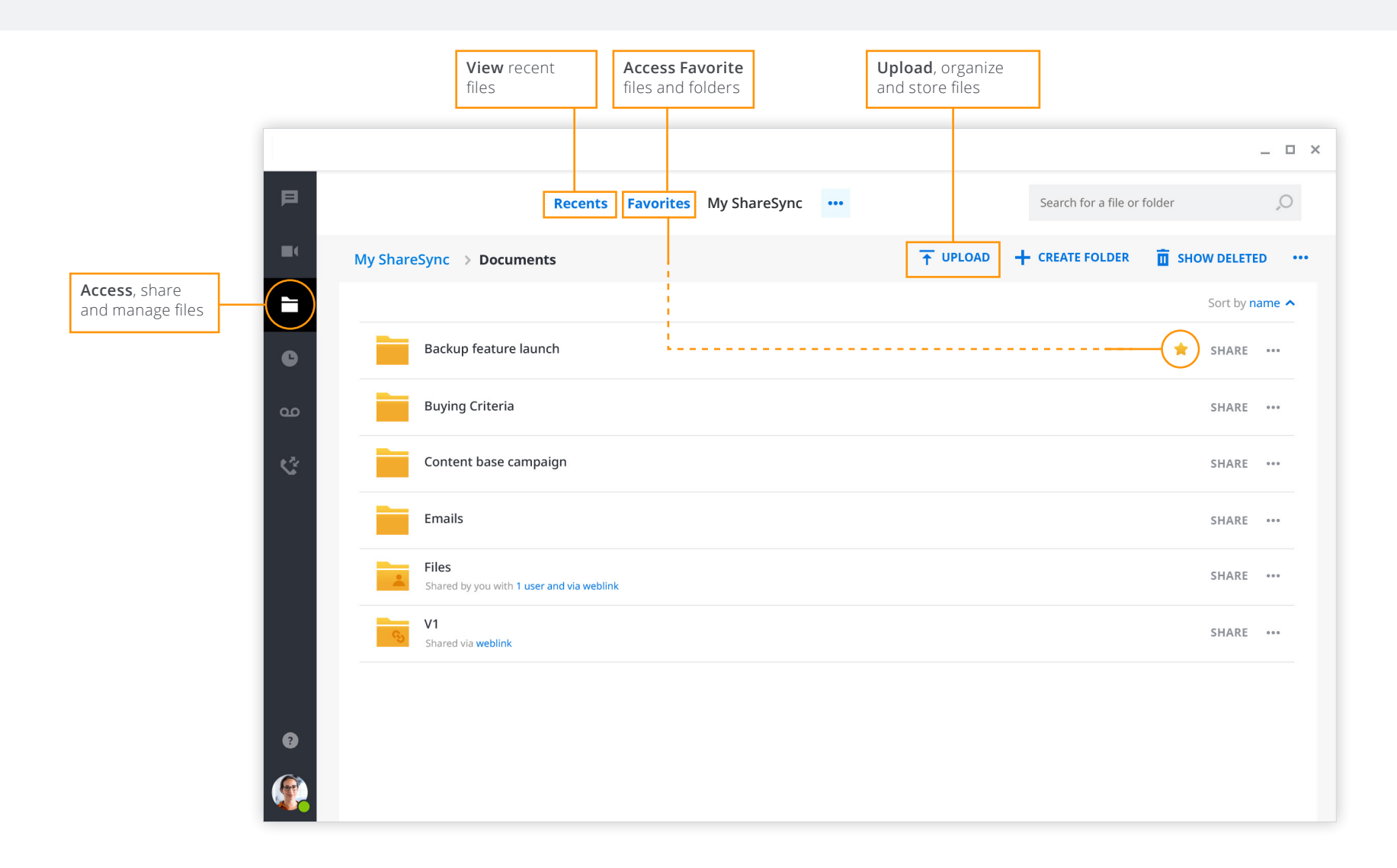

### Calling

### Place, receive and manage calls in two ways:

- **Computer:** Use computer speakers and microphone for calls (can use Bluetooth headset or headphones)
- Deskphone: Use hardware (desk phone) for calls

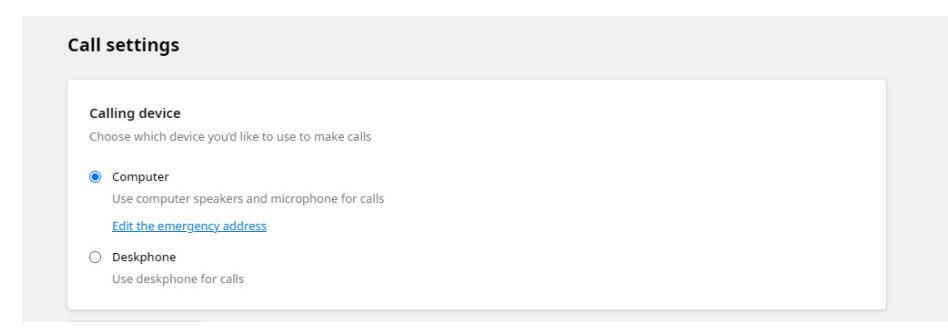

#### Calling features vary based on calling mode.

| FEATURE/<br>APP MODE | PLACE<br>A CALL | RECEIVE<br>A CALL | 3-WAY<br>Calling | MUTE/<br>UNMUTE | HOLD          | DTMF          | CALL<br>FLIP | CALL PARK | TRANSFER | END CALL |
|----------------------|-----------------|-------------------|------------------|-----------------|---------------|---------------|--------------|-----------|----------|----------|
| Computer             | ٠               | ٠                 | ٠                | ٠               | ٠             | ٠             | ٠            | ٠         | ٠        | •        |
| Desk-<br>phone       | •               | Desk<br>Phone     |                  | Desk<br>Phone   | Desk<br>Phone | Desk<br>Phone | •            | ٠         | •        | •        |

#### **Place calls from chat**

Select 📞 to call someone from a 1:1 chat or from a contact card

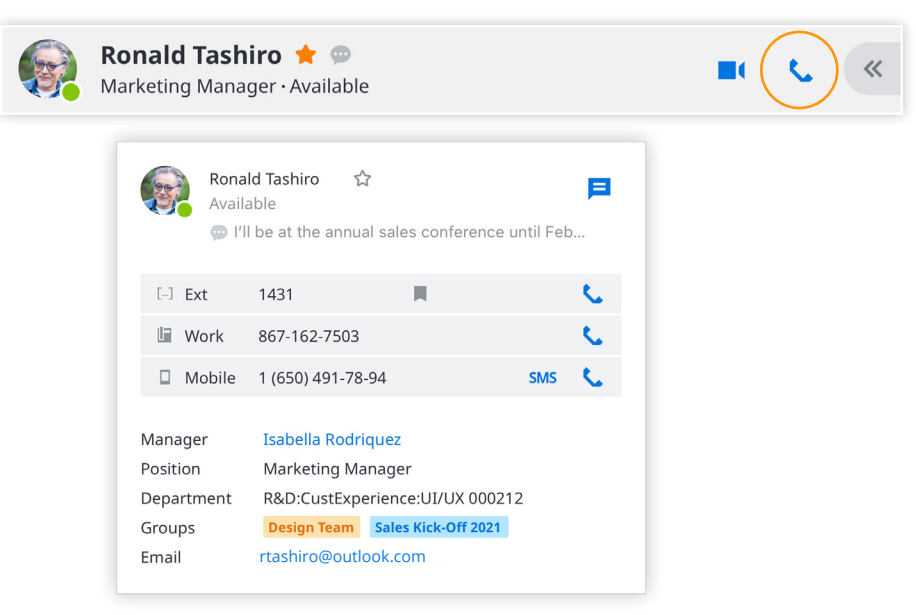

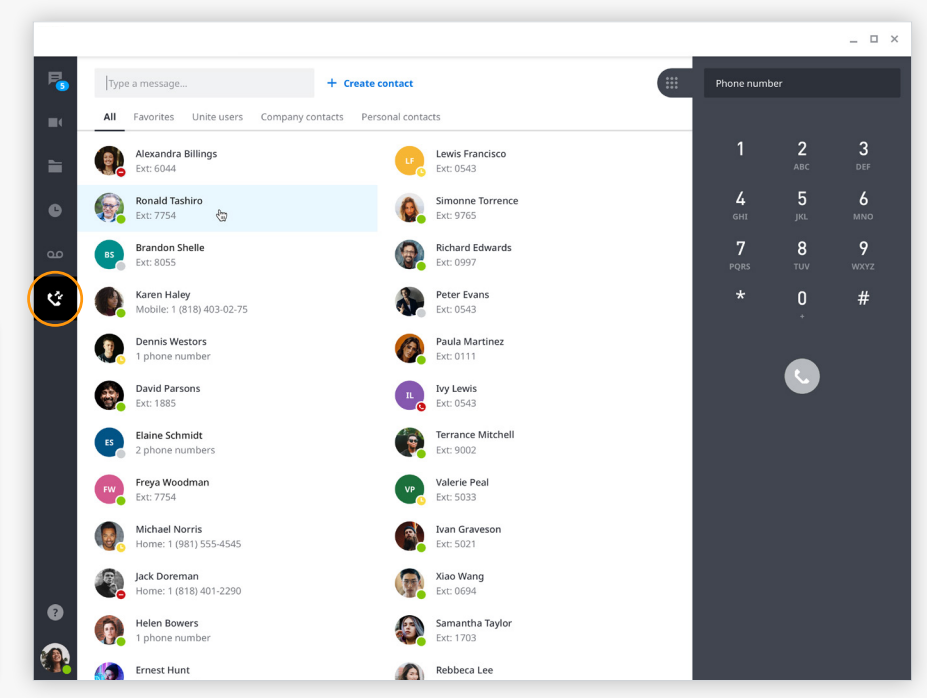

#### Place calls and view contacts

Place calls to internal and external contacts, search and view company contacts at-a-glance, and switch between pre-defined filters to manage calls.

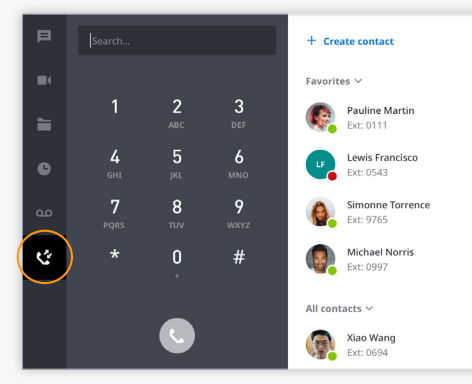

### Mobile App

### Take your work with you, wherever you go

Call, chat, meet and collaborate from your mobile device with the Elevate mobile application.

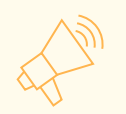

All messages sync across desktop and mobile apps!

#### **Contact sync**

Sync contacts from your personal device to your Elevate desktop and mobile applications.

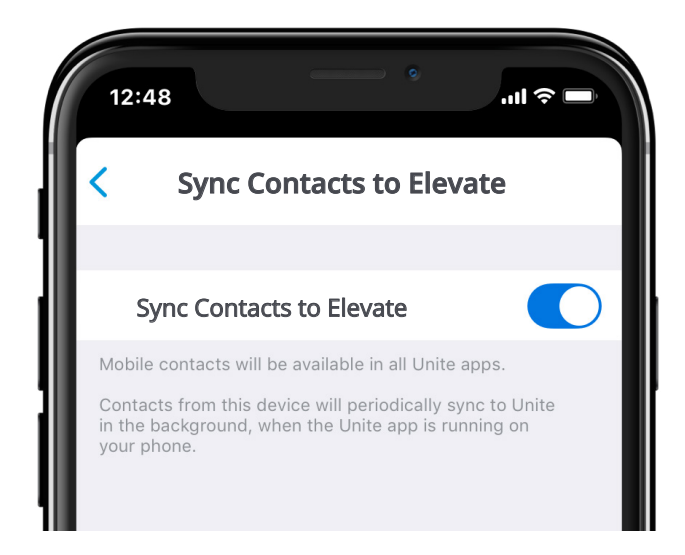

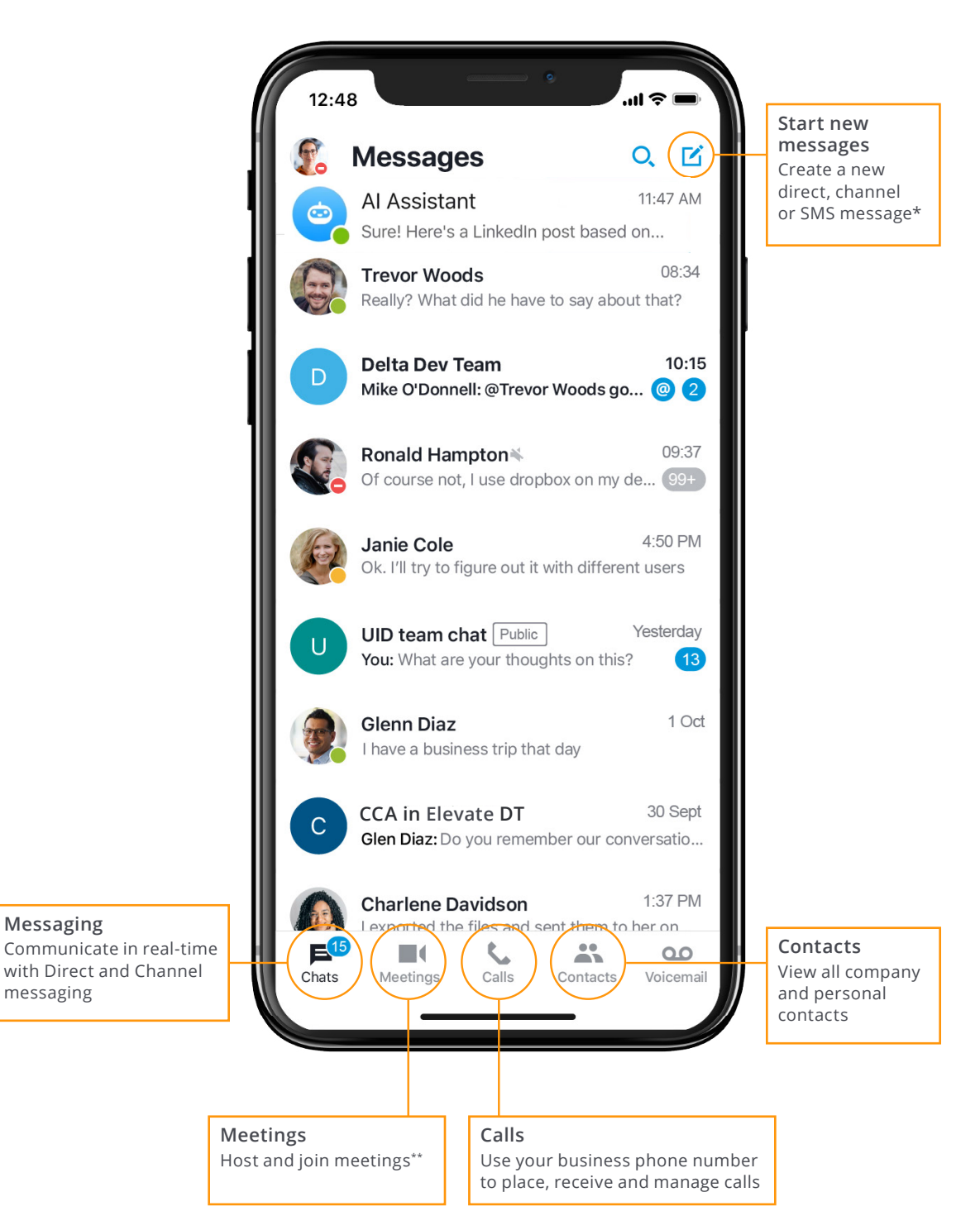

### Meetings Using the Mobile App

Host and join meetings from wherever you go. Your meeting schedule and information sync across mobile and desktop applications allowing you to collaborate from anywhere

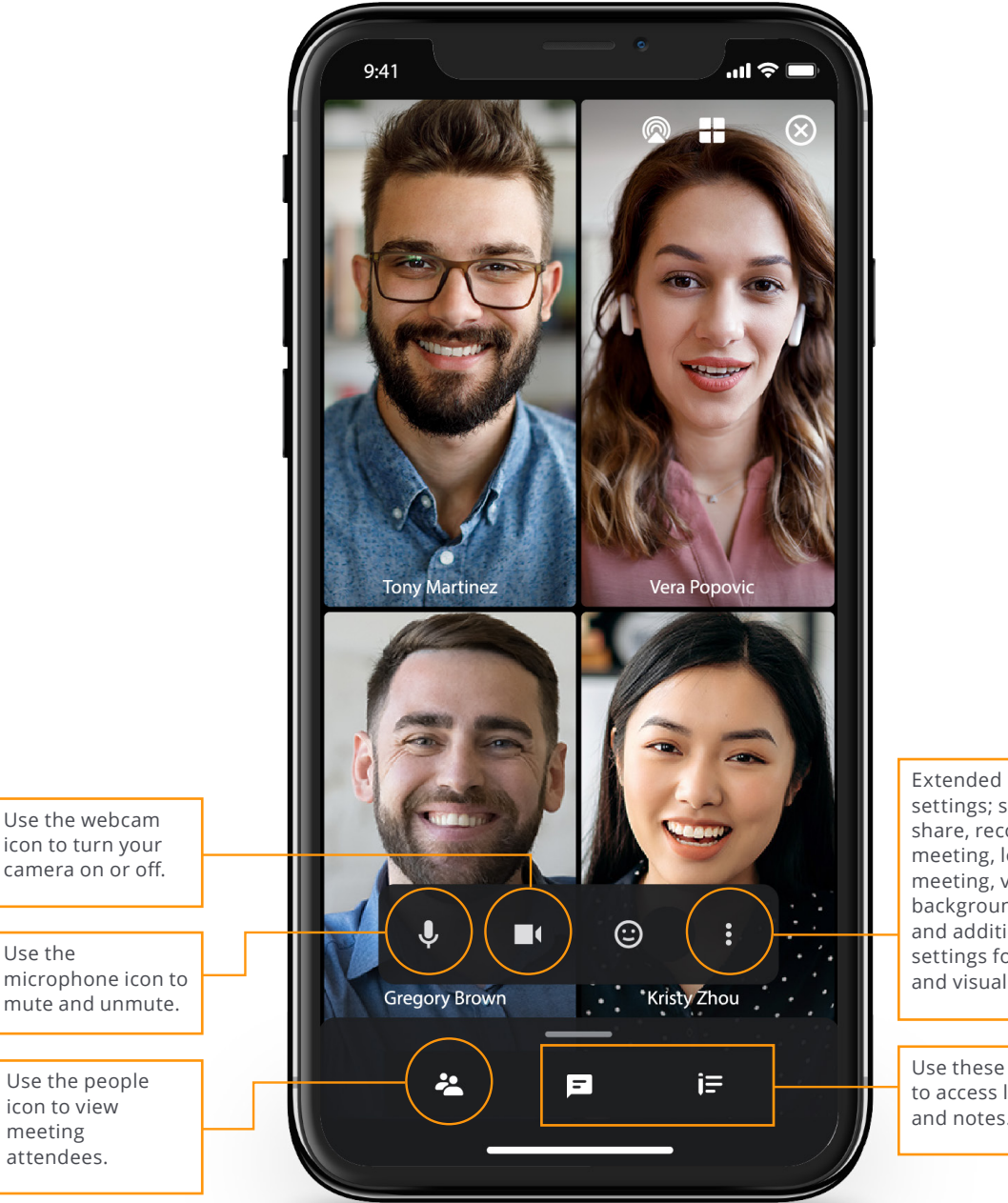

settings; screen share, record meeting, lock meeting, virtual background and additional settings for audio and visual display.

Use these icons to access live chat and notes.

### Next Steps

#### Want to learn more?

Join our weekly live training session:

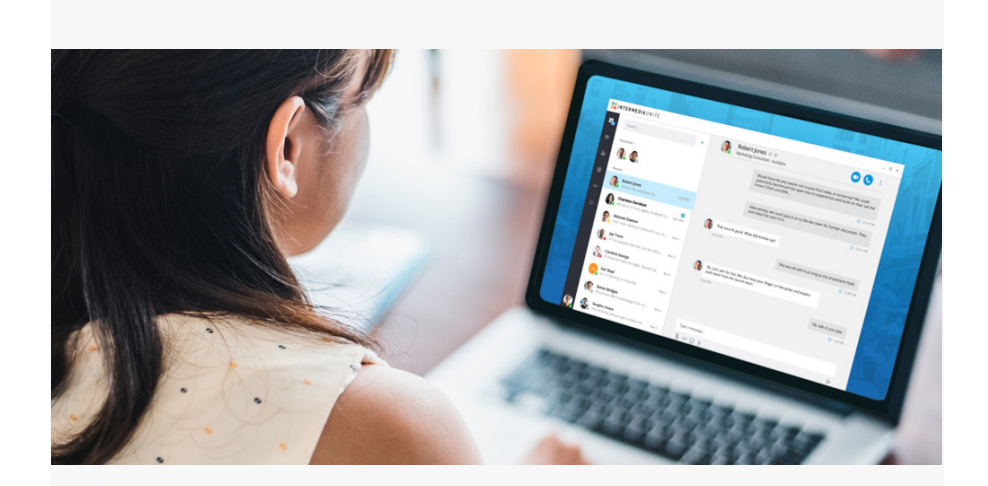

# **ELEVATE APPS** LIVE TRAINING

REGISTER TODAY!

#### Send us your feedback:

Are you enjoying Elevate? Is there room for improvement? Let us know!

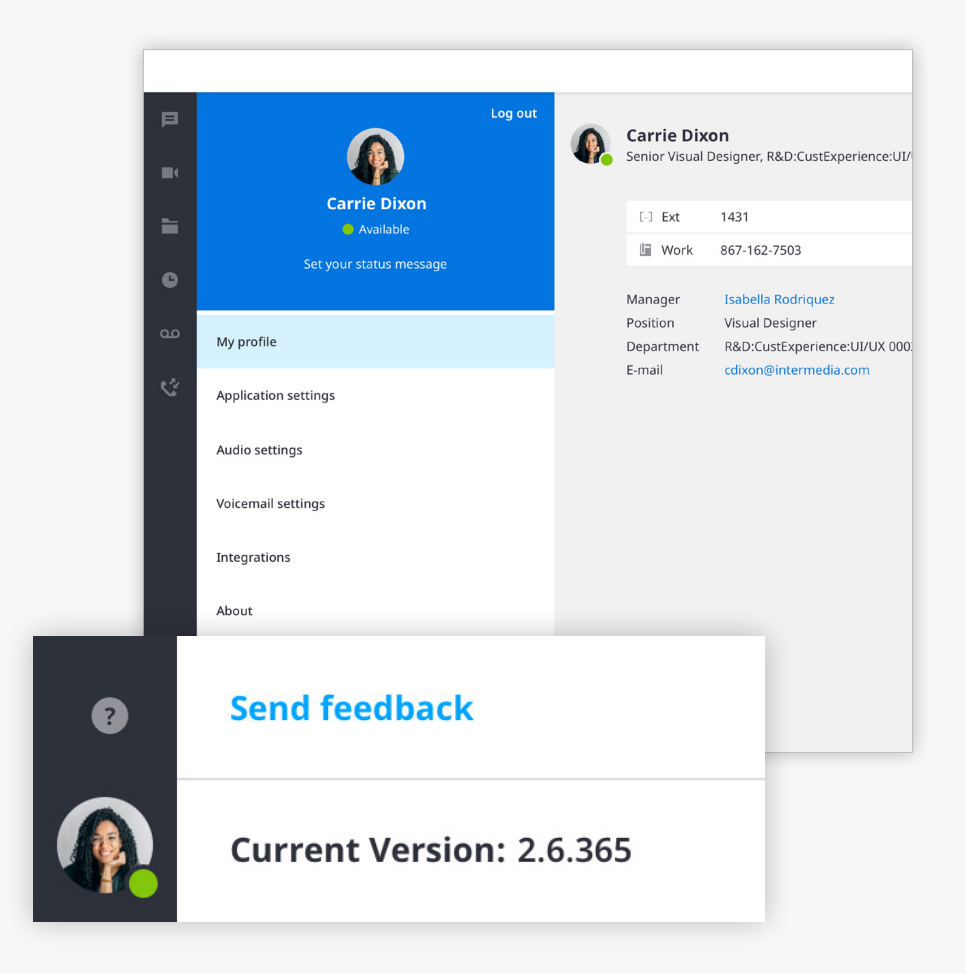

### QUESTIONS? CONTACT US TODAY!

Tecnologex

(832) 934-4495

sales@tecnologex.com https://tecnologex.com